| How to access Free                                                                                                    | e Downloa                                                                                                    | d of CHEN                                         | <b>10FFI</b>     | CE 15.0                                                              |                      |                      |                                              |                             |
|----------------------------------------------------------------------------------------------------|----------------------------------------------------------------------------------------------------|---------------------------------------------------|------------------|----------------------------------------------------------------------|----------------------|----------------------|----------------------------------------------|-----------------------------|
| STEP 1: Click on any of the "Free Download" links they will all                                                                                                    |                                                                                                    | -                                                 | -                |                                                                      | -                    |                      |                                              |                             |
| take you to the same page ( <u>http://scistore.cambridgesoft.com/)</u>                                                                                                    | Platform                                                                                                    | Software Title                                    | Version          | Available for<br>Labs                                                | Free for<br>Students | Free for<br>Staff    | Free for<br>Faculty                          | Where to<br>get<br>Software |
|                                                                                                    | Windows<br>and Mac<br>OS                                                                                                    | ChemBioOffice<br>Ultra                            | 2015             | Software is<br>installed in some<br>Hunter College<br>Computer Labs. | Free<br>Download     | Free<br>Download     | Free<br>Download                             | Free<br>Download            |
| <b>STEP 2:</b> The page will be diverted to the Vendor site for<br>ChemOffice. In order for you to gain access to the free software<br>you <b>must</b> register on their site. Click on " <b>Register</b> " on the right<br>hand side of the screen. | Image: Second Second |                                                   |                  |                                                                      |                      |                      | English V<br>00<br>Prefit i LOGIN<br>Contact |                             |
|                                                                                                    |                                                                                                    | Search the SciFinder<br>ChemDraw Profession       | database fro     | LAST                                                                 |                      |                      |                                              |                             |
| <b>STEP 3:</b> Fill in your information, but make sure to use your                                                                                                    | in your information, but make sure to use your                                                                                                    |                                                   |                  |                                                                      |                      |                      |                                              |                             |
| HUNTER EMAIL when registering. Also be sure to put Hunter                                                                                                    | <b>R EMAIL</b> when registering. Also be sure to put Hunter Elmer Informatics User Registration                                                                                                    |                                                   |                  |                                                                      |                      |                      |                                              |                             |
| College as your organization.                                                                                                    | int<br>n ai                                                                                                    | with PerkinElmer Informatics<br>II our offerings. | s you get access | to an ever growing list of pro                                       | ducts and services,  | from our quarterly p | print publication Insi                       | ide                         |
| Note: If you already have an account you can skin STEP 2 and 3                                                                                                    | New Member Registration *Required Information                                                                                                    |                                                   |                  |                                                                      |                      |                      |                                              |                             |
| and login to your account and continue on to <u>STEP 4</u>                                                                                                    | Account Information                                                                                                    |                                                   |                  |                                                                      |                      |                      |                                              |                             |
|                                                                                                    |                                                                                                    | Email Address *                                   | 6                | Password *                                                           |                      |                      |                                              |                             |
|                                                                                                    | Personal Information                                                                                                    |                                                   |                  |                                                                      |                      |                      |                                              |                             |
|                                                                                                    |                                                                                                    | Salutation:                                       |                  | First Name *                                                         | Las                  | t Name *             |                                              |                             |
|                                                                                                    |                                                                                                    | Address1                                          | ·                | Address 2                                                            | City                 | (                    |                                              |                             |
|                                                                                                    |                                                                                                    | Country *                                         |                  | State/Province:                                                      | Zip                  | /Postal Code:        |                                              |                             |
|                                                                                                    |                                                                                                    | Telephone:                                        | •                | Fax                                                                  | · ·                  |                      |                                              |                             |
|                                                                                                    | Professional Information                                                                                                    |                                                   |                  |                                                                      |                      |                      |                                              |                             |
|                                                                                                    |                                                                                                    | Primary Role *                                    |                  | Sub Role *                                                           | Ind                  | ustry *              |                                              |                             |
|                                                                                                    |                                                                                                    | Organization *                                    | •                | Please select a Primary Rol                                          | e first 🔻 Ple        | ase select a Sub Rol | le first 🔻                                   |                             |
|                                                                                                    |                                                                                                    |                                                   |                  |                                                                      |                      |                      |                                              |                             |

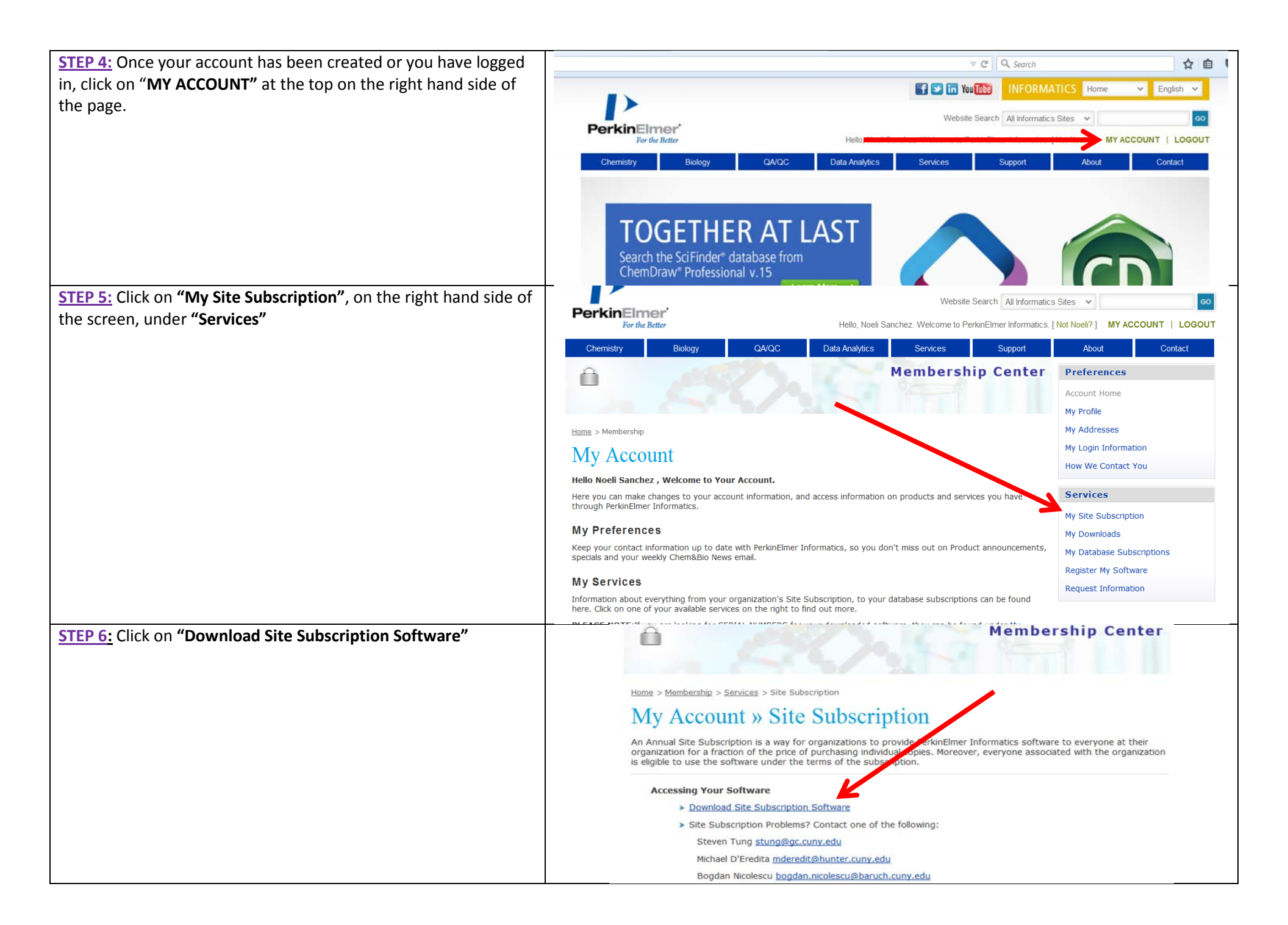

| STEP 7: Click on the link that applies to the platform on your computer. | WE ARE W The City<br>of<br>New York<br>Please click on the links below to download software and/or access databases.<br>You will receive a serial number by email within a few minutes. If you do not receive it<br>shortly, please check your spam filter. |
|--------------------------------------------------------------------------|----------------------------------------------------------------------------------------------------|
|                                                                          | PerkinElmer Fulfillment System                                                                                                    |
|                                                                          | ChemOffice Professional 15 Individual C SN<br>Windows Download<br>Click Here to Download Software 1                                                                                                    |
|                                                                          | (Click on the link above, and proceed to save the file to your computer. Then double click file                                                                                                    |
|                                                                          | ChemDraw Professional 15 Individual ASL SN Mac<br>Macintosh Download                                                                                                    |
|                                                                          | Click Here to Download Software 1<br>(Click on the link above, and proceed to save the file to your computer. Then double click file <b>MAC</b>                                                                                                    |
|                                                                          | Japanese Manuals http://japan.cambridgesoft.com/Support/DesktopSupport/Documentation/Manuals /Default.aspx                                                                                                    |
|                                                                          | Fnolich Manuals                                                                                                    |